# HOW-TO GUIDE

# HOW TO CONNECT RESI MODBUS-MBUS MODULE TO ASPECT

This document describes how to connect the **RESI Modbus to Mbus gateway Module** to an **Aspect-MatrixMax** controller.

#### System Browser Home / C / Modbus / RS485 Display Class Normal . RESI\_Mbus RESI\_Mbus Online 2 Name Value Display Eneray 18953.2Wh 1 \_\_\_\_\_\_ FlowTemp 15.2°C 1 \_\_\_\_\_ ReturnTemp 35.3°C 1 DeltaTemp 20.2°C • Volume . 8 10.2m3 1 Power .8 0.0W 1

In order to connect to the **RESI** module you will need the following:

- 1. RESI Module
- 2. RS232 or USB-to-RS485 converter
- 3. **RESI MODBUS Configurator** (the version used when creating this document was 1.0.5.30) This software can be downloaded from <u>www.resi.cc</u> (you need to be registered to access full download page)
- 4. **RESI-USB-SIO**, **RESI-USB-BOX-DRIVER** This software can be downloaded from <u>www.resi.cc</u> (you need to be registered to access full download page).

| Wiring the RESI module                                 | 2 |
|--------------------------------------------------------|---|
| Connecting Mbus meters                                 | 3 |
| Discovering the RESI module in the MODBUS Configurator | 3 |
| Adding Mbus readings in Aspect                         | 6 |
| Modbus cabling with MatrixMax                          | 6 |

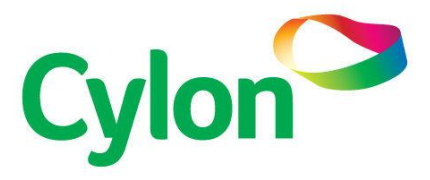

### WIRING THE RESI MODULE

Wire the **RESI** module according to documentation available on Internet or in the datasheet sent with device.

|        |                         |               |      | Modbus RS  | 6485 RTU   | DIP Swit                 | ch Setup                      |                                                                             |
|--------|-------------------------|---------------|------|------------|------------|--------------------------|-------------------------------|-----------------------------------------------------------------------------|
|        | *                       |               |      | 7/         |            | BR – Bau<br>DIP 1<br>OFF | ud rate<br>DIP2<br>OFF        | Baudrate<br>9600 bps                                                        |
|        |                         |               |      | Power Supp | bly 24V DC | ON<br>OFF<br>ON          | OFF<br>ON<br>ON               | 19200 bps<br>38400 bps<br>57600 bps                                         |
| acter. | RX TX                   | M-<br>[] ®    | 1.50 | Baudrate   | e Setup    |                          |                               |                                                                             |
|        | feel the spirit of a ne | ew generation |      |            |            | Note                     | : Pari                        | ity is selected with                                                        |
| No.    | MBUS                    | CE<br>Jer     |      | Interface  | e Setup    |                          | Cor<br>soft                   | nfigurator<br>ware only                                                     |
| States | 011 0                   | -FO           |      | Function [ | Definition |                          |                               |                                                                             |
| 1      | STATE MBUS              | HOST          |      | MBus In    | terface    | IF – Inte<br>OFF<br>ON   | rface<br>RS232<br>RS485       |                                                                             |
|        | 30                      | 0             |      |            |            | FD – Fur                 | nction Def                    | inition                                                                     |
| 1      |                         |               |      |            |            | OFF                      | The unit<br>memory<br>Configu | t ID(address) from FLASH<br>y used(configurable in Mdbus<br>rator Software) |
|        |                         | 189           |      |            |            | ON                       | The unit                      | t ID (address) 255 is set                                                   |
|        |                         |               |      |            |            |                          |                               |                                                                             |

Mbus interface connections do not require polarity matching.

#### CONNECTING MBUS METERS

Connect all your **Mbus** meters in daisy chain. Use the same  $M^+$  and  $M^-$  ports on all **Mbus** devices.

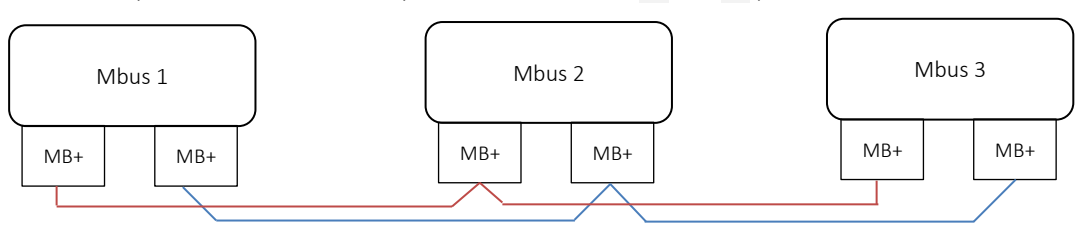

### DISCOVERING THE RESI MODULE IN THE MODBUS CONFIGURATOR

1. Run the **RESI MODBUS Configurator** application, and configure your com port connection

| ject manager        | Project settings                                                                                                    |                                                                                                    |                                                                                                    |                                                                                                    |                                |
|---------------------|----------------------------------------------------------------------------------------------------|----------------------------------------------------------------------------------------------------|----------------------------------------------------------------------------------------------------|----------------------------------------------------------------------------------------------------|--------------------------------|
| 2 🖬 🖫 🗳 🛎 🐂 🎕 🗞 🌒 🖻 | Project name: New Project                                                                                                    |                                                                                                    |                                                                                                    |                                                                                                    |                                |
|                     | Scan serial ports for devices                                                                                                    |                                                                                                    |                                                                                                    |                                                                                                    |                                |
|                     | Choose ports:<br>COM1<br>COM2<br>Adva<br>Choose<br>Choose                                                                                                    | nced options<br>re baudrates:                                                                                                    | - Choose parks                                                                                                    |                                                                                                    | Abi                            |
|                     | COM3 9<br>COM4 9<br>COM5 3<br>COM5 5<br>COM6<br>COM7 4<br>COM7                                                                                                    | 300                                                                                                    | © NONE<br>C EVEN<br>C ODD                                                                                                    | Start unit: 255                                                                                                    |                                |
|                     | COM9<br>COM10<br>COM11                                                                                                    | can for SLIM IOs (17.5mm)                                                                                                    | Fast Scan (Only 255)                                                                                                    |                                                                                                    | HELP                           |
|                     | COM12<br>COM13                                                                                                    | Scan for BIG IOs (143mm)                                                                                                    | Full Scan (Range 1-255)                                                                                                    | Scan senal ports for devices                                                                                                    | Refresh serial po              |
|                     | COM16     In the     COM17     Vinta     COM17     Vinta     COM17     Vinta     COM18     Port     COM2     COM20     COM21     COM22     Qate     COM22     Qate     COM25     COM25     COM25     COM25     COM25     COM25     COM25     COM25     COM25     COM25     COM25     COM25     COM25     COM25     COM25     COM3     COM3     COM35     COM35     COM35     COM35     COM35 | dialog page, you can earch for<br>to can. The system this di avalable com<br>o toran. The system the Jatom 'Ta<br>audion software. The buttom 'Ta<br>the buttom 'Ta<br>is the reach range to all avalable<br>to the second range to all avalable<br>range on the connected ensel lines.<br>The second range of the second range<br>page on the connected ensel lines<br>are buttom in the section. This<br>are which are available for the<br>after to scan for new module. Be<br>the bud state if your setail of<br>the bud state if your setail of<br>the<br>second second second second second second second<br>second second second second<br>second second second<br>second second second<br>second second<br>second second<br>second second<br>second second<br>second<br>second | connected RESI converters or UD<br>becomparts in the list on the left<br>ports. Une this function, if you has<br>been appressive the search of M<br>becompared to the search of M<br>endoes the search of M<br>endoes the search of the search of M<br>endoes the search of the search of M<br>endoes the search of the search of M<br>endoes the search of the search of the search<br>of the search of the SE search of the SE search<br>and the SE search of the SE search handle if<br>the search of the SE search handle if | modules. Therefore you can select the entitic CDM point,<br>and entimed "Choose point". The buttom "Fleethen stead<br>en connected you USB senial darget rates you tated too<br>DBUB selevates to be used matted." So for the selection<br>too the selection of the selection of the selection<br>to 250. This is all coarse mach devices but you will find all<br>assach nationale assaches for converties with no park). If you<br>the coarder park too fails all contrasts in the dard<br>assach nationale assaches for converties view in or park). If you<br>"Scan for SUMI 03 (17.2 min;") the system selects on the<br>totatom's SUMI 03 (17.2 min;") the system selects on the<br>totatom's coarder selection of the system selects on the<br>totatom's coard Bio (18.1 dard), "Will all selection<br>to the packets with 2040/Daad and 256000baud. | t, f<br>, f<br>og<br>ou<br>the |

2. Name your new project and click Scan serial ports for Devices .

| roject manager                                                   | Project settings                                                                                                    |                                                                                                    |                                                                                                    |                                                                                                    |                         |  |
|------------------------------------------------------------------|----------------------------------------------------------------------------------------------------|----------------------------------------------------------------------------------------------------|----------------------------------------------------------------------------------------------------|----------------------------------------------------------------------------------------------------|-------------------------|--|
| ≥ 8 9   <i>2 ≤</i>  ≈ ≈   6   <i>2</i> €                         | Project name:                                                                                                    | Kamstrup MULTICAL 601                                                                                                    |                                                                                                    |                                                                                                    |                         |  |
| Kanstup MULTICAL 601     Kesi-MBUST-MODBUS - IRESI-MBUST-MODBUS1 |                                                                                                    |                                                                                                    |                                                                                                    |                                                                                                    |                         |  |
|                                                                  | Scan serial por                                                                                                    | ts for devices                                                                                                    |                                                                                                    |                                                                                                    |                         |  |
|                                                                  | Choose ports:                                                                                                    | Advanced options                                                                                                    |                                                                                                    |                                                                                                    |                         |  |
|                                                                  | COM1<br>COM2                                                                                                    | Choose baudrates:                                                                                                    | Choose parity                                                                                                    | MODBUS unit ID range                                                                                                    | About                   |  |
|                                                                  | COM3<br>COM4                                                                                                    | ✓ 9600 ✓ 115200 ✓ 19200 ✓ 230400                                                                                                    | NONE                                                                                                    | 1                                                                                                    |                         |  |
|                                                                  | COM5<br>COM6                                                                                                    | ✓ 38400 ¥ 256000<br>✓ 57600                                                                                                    | C EVEN                                                                                                    | Start unit                                                                                                    |                         |  |
|                                                                  | COM7                                                                                                    | ₩ 4800                                                                                                    | C 000                                                                                                    |                                                                                                    |                         |  |
|                                                                  | COM9<br>COM10                                                                                                    | Scan for SLIM IOs (17.5mm)                                                                                                    | Fast Scan (Only 255)                                                                                                    | 1                                                                                                    | HELP                    |  |
|                                                                  | COM11                                                                                                    |                                                                                                    |                                                                                                    | Scan serial ports for devices                                                                                                    |                         |  |
|                                                                  | COM13                                                                                                    | Scan for bid tos (r43mm)                                                                                                    | Pui Scan (nange 1-255)                                                                                                    |                                                                                                    | - Hellesh senal ports   |  |
|                                                                  | COM21<br>COM22<br>COM23<br>COM24<br>COM24<br>COM26<br>COM26<br>COM26<br>COM26<br>COM28<br>COM28<br>COM28<br>COM28<br>COM28<br>COM30<br>COM30<br>COM30<br>COM30<br>COM36<br>COM36<br>COM36<br>COM36<br>COM36<br>COM36 | you never thinking did the MUDList of<br>gateways on the conventional ends in<br>"Dhoor backstern". This will great the<br>"Dhoor backstern". This will great the<br>have convente ions in the section." The<br>back date to count for mer module.<br>Under the back date if you avoid<br>here the back date if you avoid<br>the back date to count for mer module. | the exercise to row of this (plotted) is<br>the Type of the operation of the plotted plotted plotted<br>is plot exercise to plotted plotted plotted plotted<br>is plotted plotted plotted plotted plotted plotted<br>is minimum of the plotted plotted plotted plotted plotted<br>plotted plotted plotted plotted plotted plotted plotted<br>plotted plotted plotted plotted plotted plotted plotted<br>plotted plotted plotted plotted plotted plotted plotted<br>plotted plotted plotted plotted plotted plotted plotted<br>plotted plotted plotted plotted plotted plotted plotted<br>plotted plotted plotted plotted plotted plotted plotted plotted<br>plotted plotted plotted plotted plotted plotted plotted plotted<br>plotted plotted plotted plotted plotted plotted plotted plotted<br>plotted plotted plotted plotted plotted plotted plotted plotted<br>plotted plotted plotted plotted plotted plotted plotted plotted<br>plotted plotted plotted plotted plotted plotted plotted plotted<br>plotted plotted plotted plotted plotted plotted plotted plotted<br>plotted plotted plotted plotted plotted plotted plotted plotted plotted<br>plotted plotted plotted plotted plotted plotted plotted plotted plotted plotted<br>plotted plotted plo | In mitigation is some inserial (BMR). THE BURDIN Hill Solling<br>in converter, topic of indiability of the BURDIN Hill Solution<br>in a source in the source of the source intervention with risk participation<br>in the construct part to provide the source intervention in the<br>mitigation of the source intervention of the source intervention<br>in "Source to SLMI Dia (17.5mm)" the system selects on the<br>His burbanic "Source 100 (17.15mm)" the system selects on the<br>text burbanic "Source 100 (17.15mm)" the system selects on the<br>text burbanic "Source 100 (17.15mm)" the system selects on the<br>His speed. | log<br>ga<br>dha<br>cea |  |
|                                                                  |                                                                                                    |                                                                                                    |                                                                                                    |                                                                                                    |                         |  |

3. Select the discovered **RESI** module and click Search M-Bus slaves (press the ESC button to stop scanning)

| manager                                 | Local COM p       | ort settings                                                         |                             |               |                             |                       |          |                              |       |               |        |  |  |
|-----------------------------------------|-------------------|----------------------------------------------------------------------|-----------------------------|---------------|-----------------------------|-----------------------|----------|------------------------------|-------|---------------|--------|--|--|
|                                         | Modbus unit: 2    | 55 .                                                                 | Device:                     | COM8          |                             |                       |          |                              | IP-Ad | dress:        |        |  |  |
|                                         | Baudrate: S       | 600                                                                  | <ul> <li>Parity:</li> </ul> | NONE          |                             |                       |          |                              | Port  |               |        |  |  |
| RESI-MBUST-MODBUS - [RESI-MBUST-MODBUS] | Device spec       | Desting a nocilite                                                   |                             |               |                             |                       |          |                              |       |               |        |  |  |
| -E Meter 1                              |                   | Exercised parameters                                                 |                             |               |                             |                       |          |                              |       |               |        |  |  |
|                                         | Downsoad cons     | Enviropad could Test counsection E.E. 18st                           |                             |               |                             |                       |          |                              |       |               |        |  |  |
|                                         | HESI-MBUST-MU     | DBUS                                                                 |                             |               | MBUS                        | 6 MUDBUS/HTU          | converte | if for 2 meters (20 variable | es)   |               |        |  |  |
|                                         | Software version: | 4.1.5                                                                |                             |               |                             |                       |          |                              |       |               |        |  |  |
|                                         | State:            |                                                                      | no                          | error         |                             |                       |          |                              |       |               |        |  |  |
|                                         | Q Search M-Bus    | G Saweb Miller share: @ Saweb Miller shares via result Sawe FSV file |                             |               |                             |                       |          |                              |       |               |        |  |  |
|                                         |                   | larr la                                                              |                             | -             | 10200                       |                       |          |                              | 65535 |               | urun I |  |  |
|                                         | Modbus address:   | 255                                                                  | Modbus                      | baudrate:     | 19200 -                     | M-Bus Start           |          | M-Bus query timeout:         | 60000 |               | HELP   |  |  |
|                                         | M-Bus baudrate:   | 300 -                                                                | Modbus                      | parky:        | NONE                        | M-Bus End             | 251      |                              |       |               |        |  |  |
|                                         | Test bench        |                                                                      |                             |               |                             |                       |          |                              |       |               |        |  |  |
|                                         | Modbus register   | Datatype                                                             |                             | Content       |                             | Data source           |          |                              |       | Current value |        |  |  |
|                                         | 4x00001           | 32 bit signed binary                                                 | ¥/                          | Fabrication n | umber - ( 0 )               | Meter 1 - ( Pzr       | n:1)     |                              |       |               |        |  |  |
|                                         | 4x00003           | 32 bit IEEE floating                                                 | a point                     | Energy [Wh]   | -{1}                        | Meter 1 - ( Prin      | n:1}     |                              |       |               |        |  |  |
|                                         | 4x00005           | 32 bit IEEE floating                                                 | g point                     | Volume [mł]   | (2)                         | Meter 1 - ( Prin      | n:1)     |                              |       |               |        |  |  |
|                                         | 4x00007           | 32 bit signed binary                                                 | y                           | On time [hou  | r(s)] - ( 3 )               | Meter 1 - { Prin      | n:1}     |                              |       |               |        |  |  |
|                                         | 4x00009           | 32 bit IEEE floating                                                 | a point                     | Flow tempera  | sture [*C] - { 4 }          | Meter 1 - { Prin      | n.:1}    |                              |       |               |        |  |  |
|                                         | 4x00011           | 32 bit IEEE floating                                                 | a point                     | Return tempe  | erature ["C] - { 5 }        | Meter 1 - ( Prin      | n:1}     |                              |       |               |        |  |  |
|                                         | 4x00013           | 32 bit IEEE floating                                                 | point                       | Temperature   | difference [K] - ( 6 )      | Meter 1 - ( Prin      | n:1}     |                              |       |               |        |  |  |
|                                         | 4x00015           | 32 bit IEEE floating                                                 | point                       | Power [w] -   | (7)                         | Meter 1 - ( Prin      | n:1}     |                              |       |               |        |  |  |
|                                         | 4x00017           | 32 bit IEEE floating                                                 | a point                     | max. Power [  | W1-{8}                      | Meter 1 - { Prin      | n:1}     |                              |       |               |        |  |  |
|                                         | 4x00019           | 32 bit IEEE floating                                                 | point                       | Volume flow   | Ink/h1-(9)                  | Meter 1 - { Prin      | n:1)     |                              |       |               |        |  |  |
|                                         | 4x00021           | 32 bit IEEE floating                                                 | a point                     | max Volume    | flow Imk/hl · (10)          | Meter 1 - ( Prin      | n:1)     |                              |       |               |        |  |  |
|                                         | 4x00023           | 32 bit IEEE floating                                                 | noint                       | Energy (White | Rarif: 1) - (11)            | Meter 1 - ( Prin      | n:1)     |                              |       |               |        |  |  |
|                                         | 4x00025           | 32 bit IEEE floating                                                 | 1 point                     | Energy M/hl   | Rariff 21-(12)              | Meter 1 - ( Prin      | n 1)     |                              |       |               |        |  |  |
|                                         | 4+00027           | 32 bit IEEE floating                                                 | noint                       | Volume Imkl   | (sub unit 1) - (13)         | Meter 1 - ( Prin      | n-13     |                              |       |               |        |  |  |
|                                         | 4,00029           | 22 hit IEEE floating                                                 | a point                     | Vokana [mk]   | (mab umit 2), [14]          | Mater 1 - ( Prin      | n 13     |                              |       |               |        |  |  |
|                                         | 4,00031           | 32 bit IEEE Boating                                                  | a point                     | Energy Bu/hl  | (sub unit 3) (15)           | Meter 1 . ( Prin      | n·13     |                              |       |               |        |  |  |
|                                         | 4,00022           | 32 bit date 1 time                                                   | 4 poers                     | Timenoint Ide | ate 2 timel (16)            | Motor 1 - ( Prin      | n-13     |                              |       |               |        |  |  |
|                                         | 4,00035           | 32 bit Gate & unie                                                   | a maint                     | France Bullet | (datase at 1) (17)          | Meter 1 - ( Prin      | 1.17     |                              |       |               |        |  |  |
|                                         | 4.00033           | 22 ballEEE Rooting                                                   | point                       | Makana Jaki   | (double m. 1) (10)          | Mater 1 (Dis          |          |                              |       |               |        |  |  |
|                                         | 4800037           | 32 DR IEEE Hoating                                                   | 1 point                     | Aonue (un)    | (storage nr.: 1) - (10)     | Meter 1 - (Pie        | n: 17    |                              |       |               |        |  |  |
|                                         | 4800035           | 32 DR IEEE Roading                                                   | 2 point                     | max Power [   | wj (storage nr.: 1) - ( 1:  | 1) Meter I - ( Pin    | n: 17    |                              |       |               |        |  |  |
|                                         | 4800041           | 32 bit IEEE floating                                                 | 3 point                     | max. volume   | now (mr/m) (storage m.      | 1) - Meter I - ( Phr  | n: 17    |                              |       |               |        |  |  |
|                                         | 4x00043           | 32 DK IEEE floating                                                  | point                       | Energy [Wh]   | (storage nr.: 1 tantt: 1) - | (21 meter 1 - ( Phr   | n:::)    |                              |       |               |        |  |  |
|                                         | 4x00045           | 32 bit IEEE floating                                                 | a point                     | Energy [Wh]   | [storage nr.: 1 tarif: 2] - | 1 22 Meter 1 - ( Prin | n:1}     |                              |       |               |        |  |  |

4. Select your discovered meter to see the available registers

| oject manager                                                                               | Common M-Bus slave se                                                                   | ettings                                                 |                                                                                        |        |  |  |  |  |  |  |
|---------------------------------------------------------------------------------------------|-----------------------------------------------------------------------------------------|---------------------------------------------------------|----------------------------------------------------------------------------------------|--------|--|--|--|--|--|--|
|                                                                                             | Change primary address Read met                                                         | er data                                                 |                                                                                        |        |  |  |  |  |  |  |
| Kamitup MULTICAL 601     B + E RESI-MBUST-MODBUS - [RESI-MBUST-MODBUS]     Heimit     Memit | Slave name:                                                                             | Meter 1                                                 |                                                                                        | urin 1 |  |  |  |  |  |  |
|                                                                                             | Addressing mode<br>Primary address<br>Secondary address                                 | Primary meter address:<br>Secondary meter address (hex) | 1 · · · · · · · · · · · · · · · · · · ·                                                |        |  |  |  |  |  |  |
|                                                                                             | Datapoints                                                                              |                                                         |                                                                                        |        |  |  |  |  |  |  |
|                                                                                             | 🕒 Add datapoint 🔄 Delete datapoint 🗽 Add from database 🙀 Add fo database                |                                                         |                                                                                        |        |  |  |  |  |  |  |
|                                                                                             | Index Caption                                                                           | Exponent                                                | Datatype                                                                               |        |  |  |  |  |  |  |
|                                                                                             | 0 Fabrication number<br>1 Energy [Wh]                                                   | 0                                                       | 32 bit signed binary<br>32 bit IEEE floating point<br>32 bit IEEE floating point       |        |  |  |  |  |  |  |
|                                                                                             | 3 On time [hour(s)]<br>4 Flow temperature [*C]                                          | 0                                                       | 32 bit tigned binary<br>32 bit EEE floating point                                      |        |  |  |  |  |  |  |
|                                                                                             | 5 Return temperature ["C]<br>6 Temperature difference [                                 | 0<br>K] 0                                               | 32 bit IEEE floating point<br>32 bit IEEE floating point                               |        |  |  |  |  |  |  |
|                                                                                             | 7 Power [W]<br>8 max. Power [W]                                                         | 0                                                       | 32 bit IEEE floating point<br>32 bit IEEE floating point<br>22 bit IEEE floating point |        |  |  |  |  |  |  |
|                                                                                             | 10 max. Volume flow [mi/h]<br>11 Energy [Wh] (tariff 1)                                 | 0                                                       | 32 bit IEEE floating point<br>32 bit IEEE floating point<br>32 bit IEEE floating point |        |  |  |  |  |  |  |
|                                                                                             | 12 Energy [Wh] (tarif: 2)<br>13 Volume [mł] (sub unit 1)                                | 0                                                       | 32 bit IEEE floating point<br>32 bit IEEE floating point                               |        |  |  |  |  |  |  |
|                                                                                             | 14 Volume [mł] (sub unit 2)<br>15 Energy [Wh] (sub unit 3<br>15 Timeraint (data 1 time) | 0                                                       | 32 bit IEEE floating point<br>32 bit IEEE floating point<br>22 bit deter 1 time        |        |  |  |  |  |  |  |
|                                                                                             | 17 Energy [Wh] (storage nr.<br>18 Volume [mł] (storage nr.                              | :1) 0<br>1) 0                                           | 32 bit lEEE floating point<br>32 bit lEEE floating point                               |        |  |  |  |  |  |  |
|                                                                                             | 19 max. Power [W] (storage<br>20 max. Volume flow [mi/h]                                | e nr.: 1) 0<br>(storage nr.: 1) 0                       | 32 bit IEEE floating point<br>32 bit IEEE floating point                               |        |  |  |  |  |  |  |
|                                                                                             | 21 Energy [Wh] (storage nr.<br>22 Energy [Wh] (storage nr.<br>23 Victorage nr.          | 1 tariff: 1) 0<br>1 tariff: 2) 0                        | 32 bit IEEE Roating point<br>32 bit IEEE Roating point<br>32 bit IEEE Roating point    |        |  |  |  |  |  |  |
|                                                                                             | 24 Volume [mł] (storage nr.<br>25 Energy [Wh] (storage nr.                              | 1 sub unit 2) 0<br>1 sub unit 3) 0                      | 32 bit IEEE floating point<br>32 bit IEEE floating point                               |        |  |  |  |  |  |  |
|                                                                                             | 26 Timepoint [date] (storage                                                            | om: 1) 0                                                | 32 bit date & time                                                                     |        |  |  |  |  |  |  |
|                                                                                             |                                                                                         |                                                         |                                                                                        |        |  |  |  |  |  |  |
|                                                                                             |                                                                                         |                                                         |                                                                                        |        |  |  |  |  |  |  |
|                                                                                             |                                                                                         |                                                         |                                                                                        |        |  |  |  |  |  |  |
|                                                                                             |                                                                                         |                                                         |                                                                                        |        |  |  |  |  |  |  |
|                                                                                             |                                                                                         |                                                         |                                                                                        |        |  |  |  |  |  |  |

- 5. Depending on the type of **RESI** module, it might be necessary to delete data points from the database (this device can have 2 **Mbus** devices with up to 20 data points )
- 6. Click on the **RESI** module in left pane, set the **Modbus** port settings and set the **Mbus** communication speed, start address and end address.

Click Download Config – after the configuration is loaded successfully, the Modbus unit address in Local COM port Settings will automatically chang to 255. If you try to test the connection you will get an error. Make sure that you change your local Modbus port's COM Port settings to the correct one on the device now.

| Error        |                        |       |             |             | ×       |
|--------------|------------------------|-------|-------------|-------------|---------|
| Could i      | not connect to RESI-MB | UST-N | 10DBUS - [R | ESI-MBUST-M | ODBUS]! |
| -            |                        |       |             |             |         |
|              |                        |       |             |             | ОК      |
|              |                        |       |             |             |         |
| Local CON    | A port settings        |       |             |             |         |
| Modbus unit: | 1                      | -     | Device:     | COM10       | -       |
| Developher   | 9600                   |       | Desitur     | NONE        | -       |

8. Click on **Test** to scan for **Mbus** meter values

| RESI's MODBUS Configurator V1.0.5.30 - [Unnamed]           |                                                                           |                            |                                         |                                          |                                | – D ×    |  |  |  |  |  |  |
|------------------------------------------------------------|---------------------------------------------------------------------------|----------------------------|-----------------------------------------|------------------------------------------|--------------------------------|----------|--|--|--|--|--|--|
| Project manager                                            | Local COM po                                                              | ort settings               |                                         |                                          |                                | Minimize |  |  |  |  |  |  |
|                                                            | Modbus unit: 📘                                                            | <ul> <li>Device</li> </ul> | COM10 -                                 |                                          | IP-Address:                    |          |  |  |  |  |  |  |
|                                                            | audate: 96                                                                | 00 V Parity                | NONE                                    |                                          | Port                           |          |  |  |  |  |  |  |
| Kanstrup MULTICAL 601     FORCE MODIFICE MODIFICE MODIFICE |                                                                           |                            |                                         |                                          |                                | 1        |  |  |  |  |  |  |
| HESI-MBUSI-MUDBUS - [RESI-MBUSI-MUDBUS]                    | Device specific                                                           |                            |                                         |                                          |                                |          |  |  |  |  |  |  |
|                                                            | S Download config Test connection 🛐 Test                                  |                            |                                         |                                          |                                |          |  |  |  |  |  |  |
|                                                            | RESIMBUST MODBUS MBUS to MODBUS/RTU converter for 2 meters (20 variables) |                            |                                         |                                          |                                |          |  |  |  |  |  |  |
|                                                            | HESI-MBUST-MUD                                                            | 805                        | HUUST                                   | PHODEOSTITIC Contreller for 2 medels (20 | (disburs)                      |          |  |  |  |  |  |  |
| 9                                                          | Software version:                                                         | 4.1.5                      |                                         |                                          |                                |          |  |  |  |  |  |  |
| 9                                                          | State:                                                                    | n                          | toma c                                  |                                          |                                |          |  |  |  |  |  |  |
|                                                            |                                                                           |                            |                                         |                                          |                                |          |  |  |  |  |  |  |
|                                                            | 🔍 Search M-Bus sl                                                         | laves 🔍 Sgarch M-Bus slave | s via serial Sgive CSV file             |                                          |                                |          |  |  |  |  |  |  |
|                                                            | Modeus address:                                                           | 1 w Modum                  | haudtate: 9000                          | d.R.u. Start 1 M.R.u. queen lier         | exet (55535 UELD               |          |  |  |  |  |  |  |
|                                                            | moutos adaress.                                                           |                            | 0000 -                                  | Hous day in                              | HELP                           |          |  |  |  |  |  |  |
|                                                            | M-Bus baudrate:                                                           | 300 V Modbus               | party: NONE 💌                           | f-Bus End 2                              |                                |          |  |  |  |  |  |  |
|                                                            | Test bench                                                                |                            |                                         |                                          |                                |          |  |  |  |  |  |  |
|                                                            | Manuschung                                                                |                            | Maul                                    |                                          |                                |          |  |  |  |  |  |  |
|                                                            | New value.                                                                |                            | witter                                  |                                          |                                |          |  |  |  |  |  |  |
| 5                                                          | Modbus register                                                           | Datatype                   | Content                                 | Data source                              | Cuttent value                  | ^        |  |  |  |  |  |  |
|                                                            | 1x00001                                                                   | 32 bit IEEE floating point |                                         |                                          | 19000.00                       |          |  |  |  |  |  |  |
| 4                                                          | \$x00003                                                                  | 32 bit IEEE floating point | Volume [mk] - { 2 }                     | Meter 1 - { Prim.: 1 }                   | 10.19                          |          |  |  |  |  |  |  |
| 4                                                          | 1x00005                                                                   | 32 bit signed binary       | On time [hour(s)] - ( 3 )               | Meter 1 - { Prim.: 1 }                   | 775                            |          |  |  |  |  |  |  |
| 4                                                          | \$x00007                                                                  | 32 bit IEEE floating point | Flow temperature ["C] - { 4 }           | Meter 1 - { Prim.: 1 }                   | 21.47                          |          |  |  |  |  |  |  |
| 4                                                          | \$x00009                                                                  | 32 bit IEEE floating point | Return temperature [*C] - { 5 }         | Meter 1 - { Prim.: 1 }                   | 23.67                          |          |  |  |  |  |  |  |
| 4                                                          | 4x00011                                                                   | 32 bit IEEE floating point | Temperature difference [K] - { 6 }      | Meter 1 - { Prim.: 1 }                   | 2.20                           |          |  |  |  |  |  |  |
| 4                                                          | \$x00013                                                                  | 32 bit IEEE floating point | Power [W] - { 7 }                       | Meter 1 - { Prim.: 1 }                   | 0.00                           |          |  |  |  |  |  |  |
| 4                                                          | 4x00015                                                                   | 32 bit IEEE floating point | max. Power [W] - { 8 }                  | Meter 1 - { Prim.: 1 }                   | 3714400.00                     |          |  |  |  |  |  |  |
| 4                                                          | 1x00017                                                                   | 32 bit IEEE floating point | Volume flow [mit/h] - { 9 }             | Meter 1 - { Prim.: 1 }                   | 0.00                           |          |  |  |  |  |  |  |
| 4                                                          | 4x00019                                                                   | 32 bit IEEE floating point | max. Volume flow [mł/h] - ( 10 )        | Meter 1 - { Prim.: 1 }                   | 320240.00                      |          |  |  |  |  |  |  |
| 4                                                          | \$x00021                                                                  | 32 bit IEEE floating point | Energy [Wh] (tariff: 1) - { 11 }        | Meter 1 - { Prim.: 1 }                   | 0.00                           |          |  |  |  |  |  |  |
| 4                                                          | 4x00023                                                                   | 32 bit IEEE floating point | Energy [Wh] (tariff: 2) - { 12 }        | Meter 1 - { Prim.: 1 }                   | 0.00                           |          |  |  |  |  |  |  |
| 4                                                          | \$x00025                                                                  | 32 bit IEEE floating point | Volume [mł] (sub unit: 1) - { 13 }      | Meter 1 - { Prim.: 1 }                   | 0.00                           |          |  |  |  |  |  |  |
| 4                                                          | 4x00027                                                                   | 32 bit IEEE floating point | Volume [mł] (sub unit: 2) - ( 14 )      | Meter 1 - { Prim.: 1 }                   | 0.00                           |          |  |  |  |  |  |  |
| 4                                                          | 4x00029                                                                   | 32 bit IEEE floating point | Energy [Wh] (sub unit: 3) - ( 15 )      | Meter 1 - { Prim.: 1 }                   | 4200.00                        |          |  |  |  |  |  |  |
| 4                                                          | 4x00031                                                                   | 32 bit date & time         | Timepoint [date & time] - ( 16 )        | Meter 1 - { Prim.: 1 }                   | 0x1382061e => "02.12.09.06:30" |          |  |  |  |  |  |  |
| 4                                                          | 4x00033                                                                   | 32 bit IEEE floating point | Energy [Wh] (storage nr.: 1) - (17)     | Meter 1 - { Prim.: 1 }                   | 0.00                           |          |  |  |  |  |  |  |
| 4                                                          | 4x00035                                                                   | 32 bit IEEE floating point | Volume [mł] (storage nr.: 1) - { 18 }   | Meter 1 - { Prim.: 1 }                   | 0.00                           |          |  |  |  |  |  |  |
| 4                                                          | 4x00037                                                                   | 32 bit IEEE floating point | max. Power [W] (storage nr.: 1) - (19)  | Meter 1 - { Prim.: 1 }                   | 0.00                           |          |  |  |  |  |  |  |
| 4                                                          | 4x00039                                                                   | 32 bit IEEE floating point | max. Volume flow [mk/h] (storage nr.: 1 | - Meter 1 - { Prim.: 1 }                 | 0.00                           |          |  |  |  |  |  |  |
| 4                                                          | 4x02001                                                                   | 16 bit signed binary       | State of meter                          | Meter 1 - (Prim.: 1)                     | 3 => "Values are valid!"       |          |  |  |  |  |  |  |
| 14                                                         | NU2002                                                                    | 32 bit signed binary       | Identification number of meter          | Meter 1 - { Ptim.: 1 }                   | 6602526                        | ÷        |  |  |  |  |  |  |

If you can see values then your **RESI** module has been set up correctly with the **Mbus** meter. Use **Modbus Port settings** and register numbers to read them in Cylon controllers.

## ADDING MBUS READINGS IN ASPECT

In order to read the **Mbus** meter readings in **Aspect**, you must configure the **Modbus** port on your **Aspect** device according to **RESI** module setup.

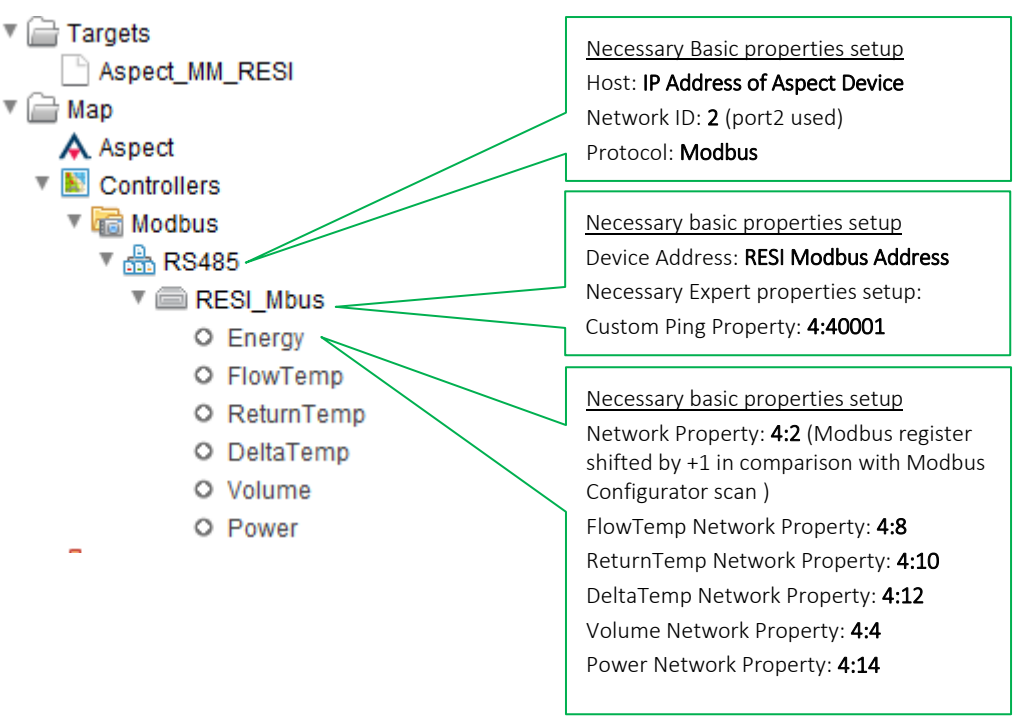

#### MODBUS CABLING WITH MATRIXMAX

The image below shows a wiring diagram for properly connecting a **RESI** module to a **MatrixMax** controller on Port 2.

- Connect A+ from **RESI** module to N+ of the **MatrixMax**.
- Connect B- from the **RESI** module to N- on the **MatrixMax**

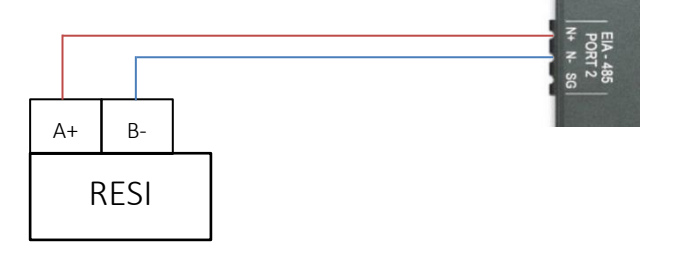